## Faks Kullanım Kılavuzu

Faks gönderebilmek için yetkili kullanıcı olmalısınız. Yetki almak için Bilgi İşlem Daire Başkanlığına başvurunuz. Faks göndermek için aşağıdaki adımları uygulayınız.

## Yöntem – 1

- 1. <u>http://fax.nku.edu.tr/Faxmaker</u> adresini web tarayıcınız ile açınız.
- 2. Kurumsal e-posta hesabınızın kullanıcı adı ve şifresini kullanarak oturum açınız.

| ~           | <b>GFI Fax</b> Maker |  |
|-------------|----------------------|--|
|             | LOGIN                |  |
| L Username  |                      |  |
| Password    |                      |  |
| Remember me |                      |  |
|             | Log in               |  |

3. "to" bölümüne faksın gönderileceği numarayı yazınız.

Örnek: 02822509903

4. "New Fax Message" ekranında "Add attachment" bağlantısını tıklayın ve faks gönderilecek belgeyi ekleyiniz.

|                             | Herr of Herrore |                             |                    |  |
|-----------------------------|-----------------|-----------------------------|--------------------|--|
|                             | То              | 2822509903 x Add recipients |                    |  |
|                             | Subject E       | nter fax message subject    |                    |  |
|                             |                 |                             |                    |  |
| Add a fax message or drag a | a file here     | £                           |                    |  |
|                             |                 |                             |                    |  |
|                             |                 |                             |                    |  |
|                             |                 |                             |                    |  |
|                             |                 |                             |                    |  |
|                             |                 |                             |                    |  |
|                             |                 |                             |                    |  |
|                             |                 |                             |                    |  |
|                             |                 |                             | 🔋 Add attachment 📀 |  |
| <br>Your signature          |                 |                             |                    |  |

- 5. "Send" butonuna tıklayarak faks gönderme işlemini tamamlayınız.
- Faks gönderme işleminden bir süre sonra faks raporu e-posta adresinize gönderilecektir. Faks raporunun "Açıklama" bölümündeki "Success" ifadesi faksın başarıyla gönderildiğini belirtir.

| Success: (Fax sent to 028225     | 509965) [::resend=s8e6b26a5]                          | Gelen Kutusu | х |  |
|----------------------------------|-------------------------------------------------------|--------------|---|--|
| 02822509965                      |                                                       |              |   |  |
| Alıcı: bana 💌                    |                                                       |              |   |  |
| FAX GÖNDERİM RAPORU              |                                                       |              |   |  |
| Success: (Fax sent to 02822      | Success: (Fax sent to 02822509965)                    |              |   |  |
| Gönderen                         | Alper Çalışkan                                        |              |   |  |
| E-Mail                           | acaliskan@nku.edu.tr                                  |              |   |  |
| Fax Durumu                       | Sent                                                  |              |   |  |
| Bağlantı Hızı                    | 9600 bps                                              |              |   |  |
| Bağlantı Süresi                  | 00:46                                                 |              |   |  |
| Sayfa Sayısı                     | 1 (Toplam: 1)                                         |              |   |  |
| Çözünürlük                       | Fine                                                  |              |   |  |
| Alıcı                            |                                                       |              |   |  |
| Hat                              | 0                                                     |              |   |  |
| Deneme Sayısı                    | 1                                                     |              |   |  |
| Açıklama                         | Fax sent successfully : Success                       |              |   |  |
| Original Message Text<br>test 36 |                                                       |              |   |  |
| -                                |                                                       |              |   |  |
| Namık Kemal Üniversitesi Bi      | Namık Kemal Üniversitesi Bilgi İşlem Daire Başkanlığı |              |   |  |
| Tel: 0(282) 250 1212             |                                                       |              |   |  |
|                                  |                                                       |              |   |  |

## Yöntem – 2

| Google                                       |
|----------------------------------------------|
| Tek hesap. Tüm Google.                       |
| Google Hesabınızla oturum açın               |
| ALPER CALISKAN<br>acaliskan@nku.edu.tr       |
|                                              |
| Oturum aç                                    |
| Yardım gerekiyor mu?                         |
| Farklı bir hesapla oturum aç                 |
| Tüm Google hizmetleri için tek Google Hesabı |
| G M 🕅 🖬 🛆 🎄 🕨 🚳                              |

1. Faks göndermek için Gmail oturumunuzu, kurumsal e-posta hesabınızın kullanıcı adı ve şifresini kullanarak açınız.

- 2. Yeni e-posta iletisi oluşturmak için "Oluştur" butonuna tıklayın.
- 3. E-postanın "Alıcı" bölümüne "fax@nku.edu.tr" yazınız.
- 4. E-postanın konu bölümüne, faksın gönderileceği numarayı "[::faxno]" şeklinde yazınız.

(konu bölümündeki ifadede kullanılan semboller, köşeli parentez ve 2 adet iki nokta üst üstedir.)

Örnek: [::02822509903]

5. "Dosya Ekle" bağlantısından faks gönderilecek belgeyi ekleyiniz.

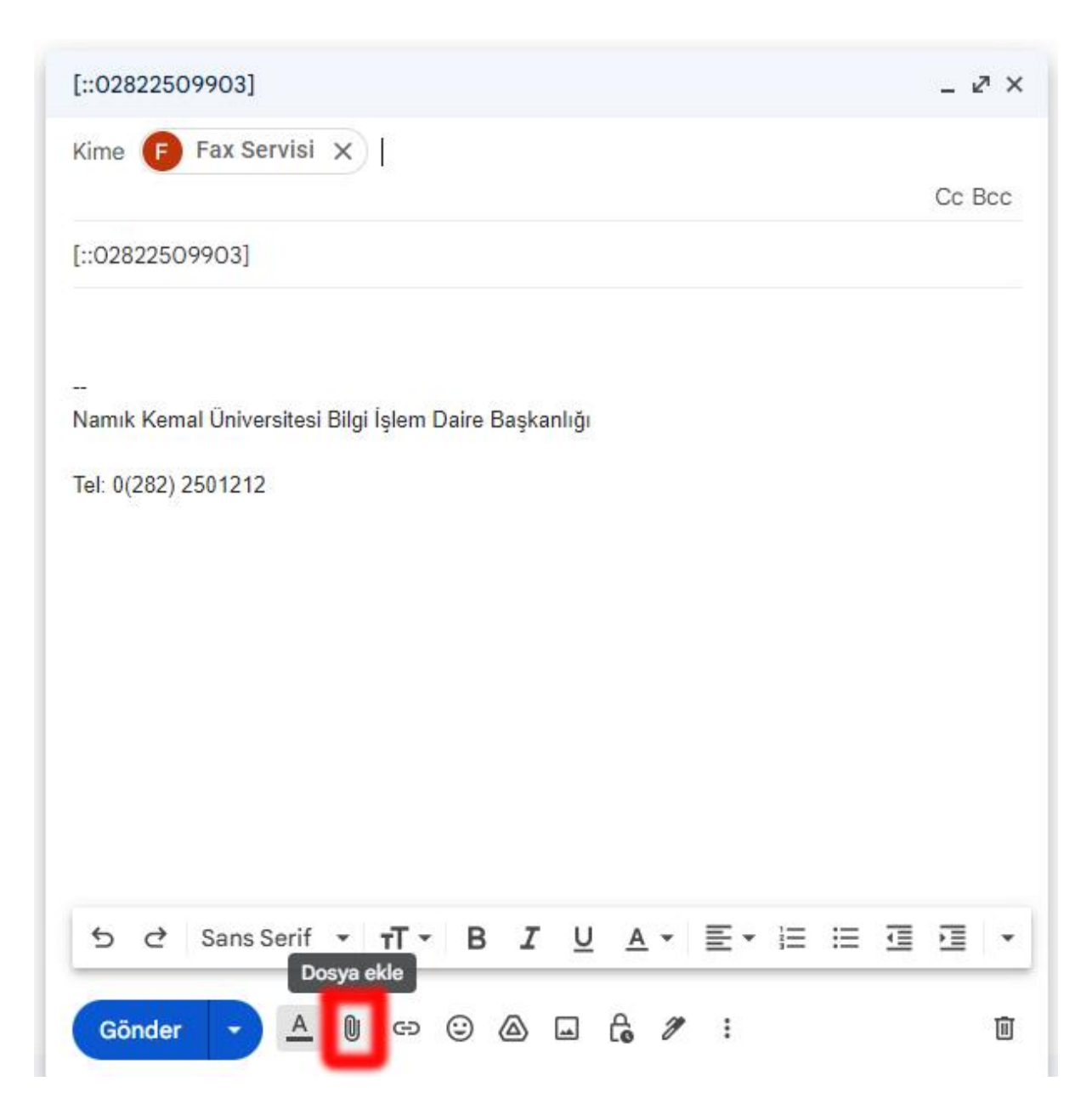

- 6. "Gönder" butonuna tıklayarak faks gönderme işlemini tamamlayınız.
- Faks gönderme işleminden bir süre sonra faks raporu e-posta adresinize gönderilecektir. Faks raporunun "Açıklama" bölümündeki "Success" ifadesi faksın başarıyla gönderildiğini belirtir.

| Succe | ess: (Fax sent to 0282250                             | 09965) [::resend=s8e6b26a5]     | Gelen Kutusu | х |
|-------|-------------------------------------------------------|---------------------------------|--------------|---|
|       | 02822509965                                           |                                 |              |   |
|       | Alıcı: bana 🖃                                         |                                 |              |   |
|       | FAX GÖNDERİM RAPORU                                   |                                 |              |   |
|       | Success: (Fax sent to 02822509965)                    |                                 |              |   |
|       | Gönderen                                              | Alper Çalışkan                  |              |   |
|       | E-Mail                                                | acaliskan@nku.edu.tr            |              |   |
|       | Fax Durumu                                            | Sent                            |              |   |
|       | Bağlantı Hızı                                         | 9600 bps                        |              |   |
|       | Bağlantı Süresi                                       | 00:46                           |              |   |
|       | Sayfa Sayısı                                          | 1 (Toplam: 1)                   |              |   |
|       | Çözünürlük                                            | Fine                            |              |   |
|       | Alici                                                 |                                 |              |   |
|       | Hat                                                   | 0                               |              |   |
|       | Deneme Sayısı                                         | 1                               |              |   |
|       | Açıklama                                              | Fax sent successfully : Success |              |   |
|       | Original Message Text                                 |                                 |              |   |
|       | test 36                                               |                                 |              |   |
|       |                                                       |                                 |              |   |
|       | Namık Kemal Üniversitesi Bilgi İşlem Daire Başkanlığı |                                 |              |   |
|       | Tel: 0(282) 250 1212                                  |                                 |              |   |
|       |                                                       |                                 |              |   |